# CONTENU

### Créer une Vue d'ensemble

- Dans la barre de navigation, cliquer sur Contenu
- Cliquer sur Vue d'ensemble, à gauche
- Cliquer sur « Ajouter un message de bienvenue et une description de votre cours... »
- Ajouter du texte, des images ou autre
- Cliquer sur Mettre à jour

# Créer un module: un onglet de contenu

- Dans la barre de navigation, cliquer sur Contenu
- Cliquer sur Ajouter un module..., en bas à gauche
- Nommer votre module
- Appuyer sur la touche Retour du clavier

### Ajouter des fichiers

- Dans la barre de navigation, cliquer sur Contenu
- Cliquer sur un module dans la Table des matières
- Cliquer sur Nouveau, dans le panneau droit
- Cliquer sur Téléverser le fichier
- Cliquer sur Téléverser
- Choisir un fichier enregistré sur votre ordinateur Cliquer sur Ouvrir
- Cliquer sur Ajouter

# Créer un sous-module: un dossier

- Dans la barre de navigation, cliquer sur Contenu
- Cliquer sur un module dans la Table des matières
- Cliquer sur Ajouter un sous-module..., au bas du panneau droit
- Nommer votre sous-module
- Appuyer sur la touche Retour du clavier

# Créer un lien vers une activité

- Dans la barre de navigation, cliquer sur Contenu
- Cliquer sur un module dans la Table des matières
- Cliquer Ajouter l'activité, dans le panneau droit
- Cliquer un outil
- Cliquer sur le titre de l'activité

# Déplacer le contenu

 Placer le curseur de la souris à gauche du titre d'un élément, puis glisser et déposer-le vers un nouvel emplacement dans le même module ou vers un autre module (sous-module) listé dans la table des matières

# Supprimer du contenu

 Cliquer sur la flèche vers le bas, à droite du titre d'un élément et choisir Supprimer

# DISCUSSION : FORUM, SUJET ET FIL DE DISCUSSION

### Créer un forum de discussion

- Dans barre de navigation, cliquer Administrer le cours
- Cliquer sur Discussion
- Cliquer sur Nouveau
- Sélectionner Nouveau Forum
- Remplir le champ Titre
- Remplir le champ Description, optionnel
- Cliquer sur Enregistrer et fermer

# Ajouter un sujet de discussion (noté)

- A partir de la page Discussion
- Cliquer sur Nouveau
- Choisir Nouveau Sujet
- Choisir un forum dans la liste déroulante
- Remplir les champs Titre
- Saisir les instructions dans le champ Description
- Modifier les options, au besoin
- Dans la bande titre, accéder Restriction, au besoin
- Dans la bande titre, accéder Évaluation, au besoin
  - Sélectionner l'élément de note correspondant dans la liste déroulante
    - Créer un nouvel élément de note:
      - voir la section Carnet de notes
  - Saisir une valeur dans le champ Score sur
- Cliquer sur Enregistrer et fermer

# Ajouter au Contenu en tant qu'Activité

• Voir la section Contenu

# Démarrer un fil de discussion (pour prof et étudiant)

- À partir de la page Discussion ou Contenu
- Cliquer sur le titre d'un Sujet de discussion
- Cliquer sur Lancer un nouveau fil de discussion
- Remplir les champs Objet et Corps du message
- Cocher la case S'abonner à ce fil de discussion pour recevoir une alerte lors d'activité dans ce fil
- Cliquer sur Publier

# Répondre à un article (pour prof et étudiant)

- À partir de la page Discussion ou Contenu
- Cliquer sur le titre d'un Sujet de discussion
- Cliquer sur le titre d'un Fil de discussion
- Cliquer sur Répondre au fil de discussion pour répondre à l'entrée initiale du fil
  - Ou cliquer sur Réponse sous un article du fil de discussion pour y répondre
- Saisir votre message dans la boite de texte
- Cliquer sur Publier

# Aide-mémoire – nouveau SGA

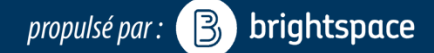

# APERÇU ÉTUDIANT

### Accéder au mode aperçu étudiant

- Cliquer sur votre nom (au haut de la page)
- Cliquer sur Afficher en qualité de Student

### Quitter le mode aperçu étudiant

- Cliquer sur votre nom (au haut de la page)
- Cliquer sur le X à côté d'Afficher en qualité de Student

# ANNONCES

- Dans barre de navigation, cliquer sur Annonces
- Cliquer sur Nouvelle annonce
- Remplir les champs
- Cliquer sur Publier

# **IMPORTER/COPIER DU CONTENU**

#### Importer du contenu

- Dans la barre de navig., cliquer Administrer le cours
- Cliquer sur Importer, exporter ou copier
- Sélectionner Importer des composantes
- Cliquer Démarrer
- Cliquer sur Téléverser
- Sélectionner un fichier enregistré sur votre ordi
  - Ex: Ficher de cours BBL, banque de questions
- Cliquer sur Importer toutes les composantes
  - Ou Cliquer sur Options avancées... pour importer partiellement le fichier
  - Cliquer sur Afficher le contenu

### Copier du contenu

- Dans le cours sans contenu, cliquer sur Administrer le cours, dans la barre de navigation
- Cliquer sur Importer, exporter ou copier
- Sélectionner l'option Copier des composantes d'une autre unité organisationnelle
- Cliquer sur Rechercher un cours
- Dans la barre de recherche, entrer le nom ou le code du cours ayant le contenu à copier et appuyer sur la touche Entrée du clavier
- Cliquer dans le cercle à gauche du cours recherché dans la liste des résultats
- Cliquer sur Ajouter la sélection
- Cliquer sur Copier toutes les composantes
  - Ou Cliquer sur Sélectionner Composante, pour copier partiellement le fichier
- Cliquer sur Afficher le contenu

# COURRIEL – LISTE DE CLASSE

- Dans la barre de navigation, cliquer sur Liste de classe
- Cocher la boite à gauche des étudiants que vous souhaitez contacter
  - Ou cliquer sur Envoyer un courriel à tous, au
    - haut de la page. Et cliquer Envoyer le courriel
- Cliquer sur Courriel
- Remplir les champs et cliquer sur Envoyer

# AJOUTER UN UTILISATEUR DANS LA LISTE DE CLASSE

- Dans la barre de navigation, cliquer sur Liste de classe
- Cliquer sur Ajouter un utilisateur
- Sélectionner Ajouter un utilisateur existant
- Entrer le nom recherché dans la barre de recherche
- Appuyer sur la touche Retour du clavier
- Cocher la boite à gauche de l'utilisateur recherché dans la liste de résultats
- Sélectionner un rôle dans la liste déroulante à droite
- Cliquer sur Inscrire les utilisateurs sélectionnés

# ACTIVER VOTRE COURS

# Rendre le cours disponible aux étudiants

- Dans barre de navigation, cliquer Administrer le cours
- Cliquer sur Information sur le cours
- Cocher la boite à gauche de Cours actif
- Cliquer sur Enregistrer

# MODIFIER LA BARRE DE NAVIGATION DU COURS

# Créer et activer une barre de navigation

- Dans la barre de navigation, cliquer Administrer le cours
- Cliquer sur Navigation et thème
- Cliquer sur la flèche vers le bas à droite de Default Course Navbar–uOttawa et choisir Copie
- Cliquer sur le titre bleu
  Default Course Navbar–uOttawa–Copier
- Modifier le nom, si désiré
- Dans la boite où les liens actuels de la barre sont affichés, cliquer sur Ajouter un lien
- Cocher la boite à gauche des liens recherchés et cliquer Ajouter
- Réordonner les liens en déplaçant les boites
- Survoler un lien avec la souris et cliquer sur le X pour enlever le lien
- Cliquer Enregistrer et fermer
- Dans la liste déroulante Barre de navigation active, sélectionner la nouvelle barre et cliquer Appliquer

# **CARNET DE NOTES**

### Suivre l'Assistant de configuration

Conserver les sélections par défaut, pour un usage standard du Carnet de notes:

- Dans la barre de navigation, cliquer sur Carnet de notes
- Défiler vers le bas sur la page de l'Assistant de configuration, cliquer sur Modifier
- Choisir la méthode d'évaluation: cliquer sur Continuer
- Choisir la méthode de publication de la note finale: cliquer sur Continuer
- Choisir la méthode de calcul des notes: cliquer sur Continuer
- Choisir le barème : cliquer sur Continuer
- Choisir les options d'affichage du professeur: cliquer sur Continuer
- Choisir les options d'affichage pour les étudiants: cliquer sur Continuer
- Réviser les sélections: cliquer sur Terminer

#### Créer un Élément de note pour chaque évaluation de votre plan de cours

- Dans la barre de navigation, cliquer sur Carnet de notes
- Cliquer sur Gérer les notes
- Cliquer sur Nouvelle et sélectionner Élément
- Cliquer sur un type d'élément. Ex: Numérique
- Remplir le champ Nom
- Saisir la valeur de « Note sur » dans le champ Max. de points
  - En cas de doute, saisir la même valeur que celle du champ Poids
- Saisir la pondération (sur 100) dans le champ Poids
- Modifier les options, au besoin
- Cliquer sur Enregistrer et fermer

#### Entrer le notes

- Dans la barre de navigation, cliquer sur Carnet de notes
- Cliquer sur Entrer les notes
- Cliquer sur la flèche vers le bas, à gauche du titre d'une colonne
- Sélectionner Attribuer la note à tous
- Saisir les notes
- Cliquer sur Enregistrer et fermer

# **CRÉER UN DEVOIR**

#### Créer un devoir

- Dans la barre de navig., cliquer Administrer le cours
- Cliquer sur Devoir
- Cliquer sur Nouveau devoir
- Saisir le nom du devoir dans le champ titre
- Sélectionner le Type de devoir

### Lier à un élément de note

- Sélectionner l'élément de note correspondant dans la liste déroulante
  - Pour créer un nouvel élément de note, voir la section Carnet de notes

### **Modifier les options**

- Saisir une valeur dans le champ Note sur
- Remplir le champ Instructions
- Sélectionner des options de soumission
- Défiler vers le haut, cliquer sur Restriction
- Sélectionner les dates de disponibilité et d'échéance
- Définir les exceptions pour certains étudiants avec Accès spécial

### Enregistrer

• Cliquer sur Enregistrer et fermer, au bas de l'écran

# Ajouter au Contenu en tant qu'Activité

• Voir la section Contenu

# CRÉER UN EXAMEN

#### Créer un examen

- Dans la barre de navig., cliquer Administrer le cours
- Cliquer sur Examen
- Cliquer sur le bouton Nouveau
- Saisir le titre de l'examen dans le champ Nom

### Ajouter une question à choix multiples

- Cliquer sur Ajouter ou modifier la question
- Cliquer sur Nouvelle
- Sélectionner Question à choix multiples
- Saisir une valeur dans le champ Points
- Remplir la boite Texte de la question
- Saisir les choix de réponse dans les champs Valeur
- Saisir 100 dans le champ Poids(%) de la bonne réponse
- Cliquer sur Enregistrer
- Cliquer sur Modification des questions terminées, dans le coin supérieur droit de la page

### **Modifier les options**

- Dans la bande titre, cliquer sur l'onglet Restriction
  - Sélectionner le Statut, les dates de disponibilité et la durée de l'examen
  - Définir les exceptions pour certains étudiants avec Accès spécial
- Défiler vers le haut, cliquer sur l'onglet Vues de la soumission
  - Cliquer sur Affichage par défaut
    - Modifier les options, au besoin
  - Cliquer sur Enregistrer

### Lier à un élément de note

- Dans la bande titre, cliquer sur l'onglet Évaluation
- Sélectionner l'élément de note correspondant dans la liste déroulante
  - Pour créer un nouvel élément de note, voir la section Carnet de notes

### Enregistrer

Cliquer sur Enregistrer et fermer, au bas de l'écran

# Ajouter au Contenu en tant qu'Activité

Voir la section Contenu